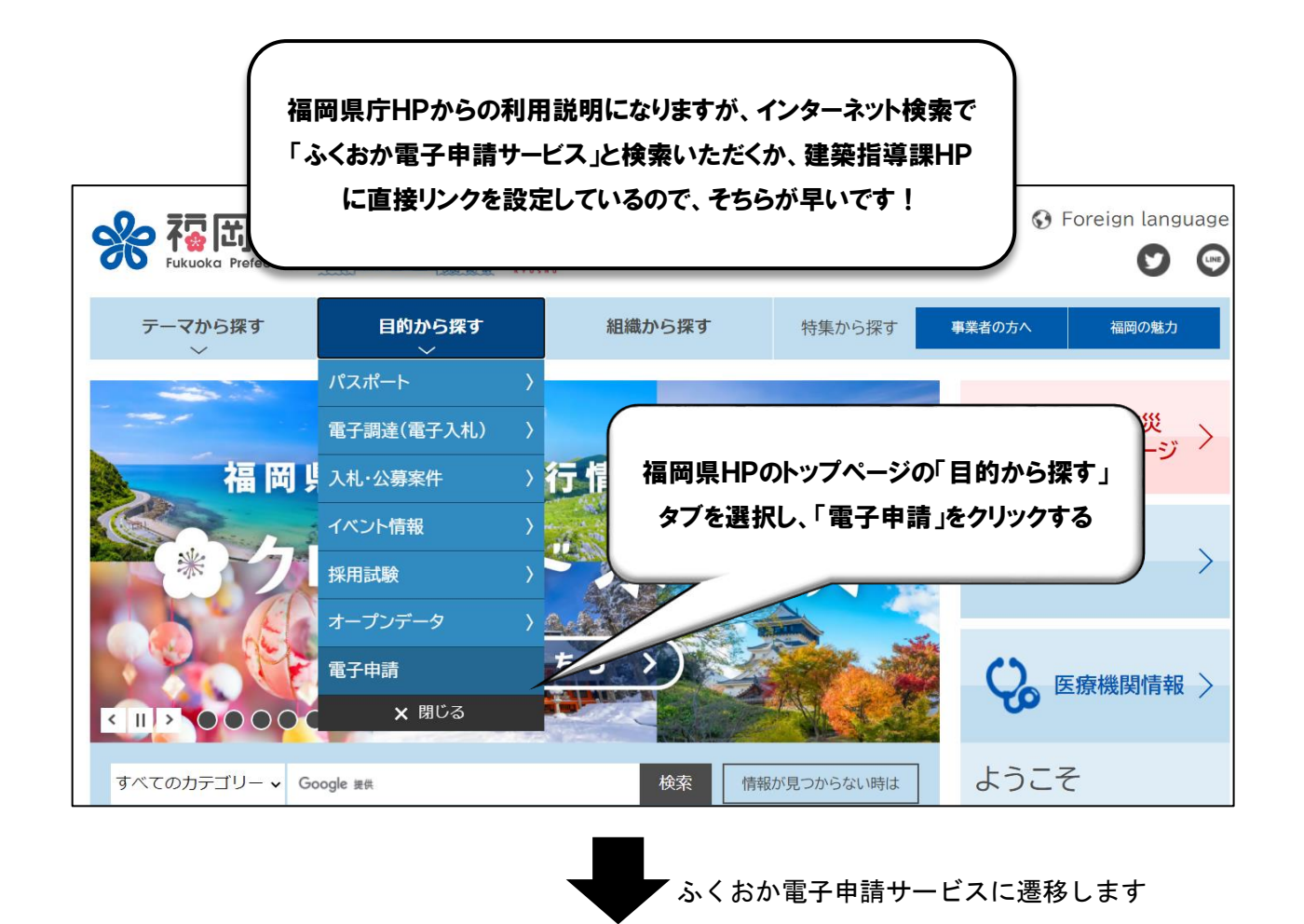

| ※ ふくおか電子<br>福岡県と県内の市町村 (一部を除く) への中朝                                                                  | 申請サービス<br><sup>病や申請用紙のダウンロードを行う</sup>    | ことができます。                     |               |              | <ul> <li>① 文字を大きつ</li> <li>利用者登録は</li> <li>255</li> </ul> |  |  |  |  |
|----------------------------------------------------------------------------------------------------|------------------------------------------|------------------------------|---------------|--------------|-----------------------------------------------------------|--|--|--|--|
| <ul> <li>⑦ 初めてご利用する方</li> <li>&gt; 初めて利用する方へ</li> </ul>                                              | 申請先の選択(トップペー<br>お知らせ                     | -ジ) 手続の選択 /                  | 手続案内 申請書 7    | (力) 申請完了     |                                                           |  |  |  |  |
| <ul> <li>▶前作環境 <sup>©</sup></li> <li>▶利用上の注意 <sup>©</sup></li> <li>▶ よくあるご質問 <sup>©</sup></li> </ul> | 現在、表示対象の情報はあり<br>申請先の選択<br>下の一覧から申請先を選んで | りません。<br>5、クリックしてください        |               |              | 「利用者登録はこちら」をクリックする                                        |  |  |  |  |
| 操作 電子申請サービス »<br>体験 操作シミュレーション                                                                       | 都道府県<br>▶ <u>福岡県</u>                     |                              |               |              |                                                           |  |  |  |  |
| 電子申請による申請書入力・送信<br>を擬似的に体験できます。                                                                      | <sup>市町村</sup><br>あ <u>飯塚市</u>           | ▶ 大木町                        | ▶ 大任町         | ▶ 岡垣町        |                                                           |  |  |  |  |
|                                                                                                    | か → <u>嘉麻市</u><br>さ → <u>篠栗町</u>         | ▶ <u>川崎町</u><br>▶ <u>新宮町</u> | ▶ <u>久留米市</u> | ▶ <u>上毛町</u> | ▶ 古賀市                                                     |  |  |  |  |

本申請については、利用者登録がないと手続きができないため、<u>利用者登録がお済みでな</u> い方は、上記「利用者登録」をクリックし、利用者登録手続きを行ってください。

利用者登録画面に遷移するため、必要事項を入力し、利用規約に同意して登録すると利用 者登録が完了します。

登録完了後、システムから利用者 I Dの発行通知メールが送信されますので、メールの説 明に従い、確認処理を行ってください。確認処理が行われないと利用者 I Dが有効となりま せんので、ご注意ください。

## 利用者登録完了後、ふくおか電子申請サービスTOP画面に戻り、申請手続きを行います

| ふくおか電子 <sup>(一部を除く)</sup> への申請 <sup>(一部を除く)</sup> への申請 <sup>(一部を除く)</sup> への申請 <sup>(一)</sup>                                                                                                    |                                                   | ナービス<br><sub>のダウンロードを行う</sub>                                                          | ことができます。                                          |                      |                           |              |
|----------------------------------------------------------------------------------------------------|---------------------------------------------------|----------------------------------------------------------------------------------------|---------------------------------------------------|----------------------|---------------------------|--------------|
| 初めてご利用する方へ <sup>(1)</sup> 初めて利用する方へ <sup>(1)</sup> 動作環境 <sup>(1)</sup> 動作環境 <sup>(1)</sup> 利用上の注意 <sup>(1)</sup> よくあるご質問 <sup>(1)</sup> よくあるご質問 <sup>(1)</sup> <b>法午申請サービス **</b> 操作シミュレーション     電子申請による申請書入力・送信     を擬似的に体験できます。 | 申請分<br><b>お知</b><br>2022年<br>サービス<br>下の一覧<br>都道府! | tの選択(トップペー<br>らせ<br>に10月01日 システム<br>スログイン時の利用者<br>請先の選択<br>記から申請先を選んて<br>見<br>入<br>酒岡県 | -ジ) 手続の選択<br>管理者<br>皆情報につきまして・・・<br>福岡県を<br>c、 ハー | 手続案内<br>単細<br>クリックする | <ul> <li>力申請完了</li> </ul> |              |
|                                                                                                    | 市町村                                               |                                                                                        |                                                   |                      |                           |              |
|                                                                                                    | あ                                                 | ▶ <u>飯塚市</u>                                                                           | ▶ <u>大木町</u>                                      | ▶ <u>大任町</u>         | ▶ <u>岡垣町</u>              |              |
|                                                                                                    | か                                                 | ▶嘉麻市                                                                                   | ▶ <u>川崎町</u>                                      | ▶ <u>久留米市</u>        | ▶ <u>上毛町</u>              | ▶ <u>古賀市</u> |
|                                                                                                    | t                                                 | ▶ <u>篠栗町</u>                                                                           | ▶ <u>新宮町</u>                                      |                      |                           |              |
|                                                                                                    | た                                                 | ▶田川市                                                                                   | ▶ 太宰府市                                            |                      |                           |              |
|                                                                                                    | な                                                 | ▶ 那珂川市                                                                                 | • 中間市                                             |                      |                           |              |

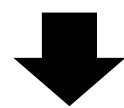

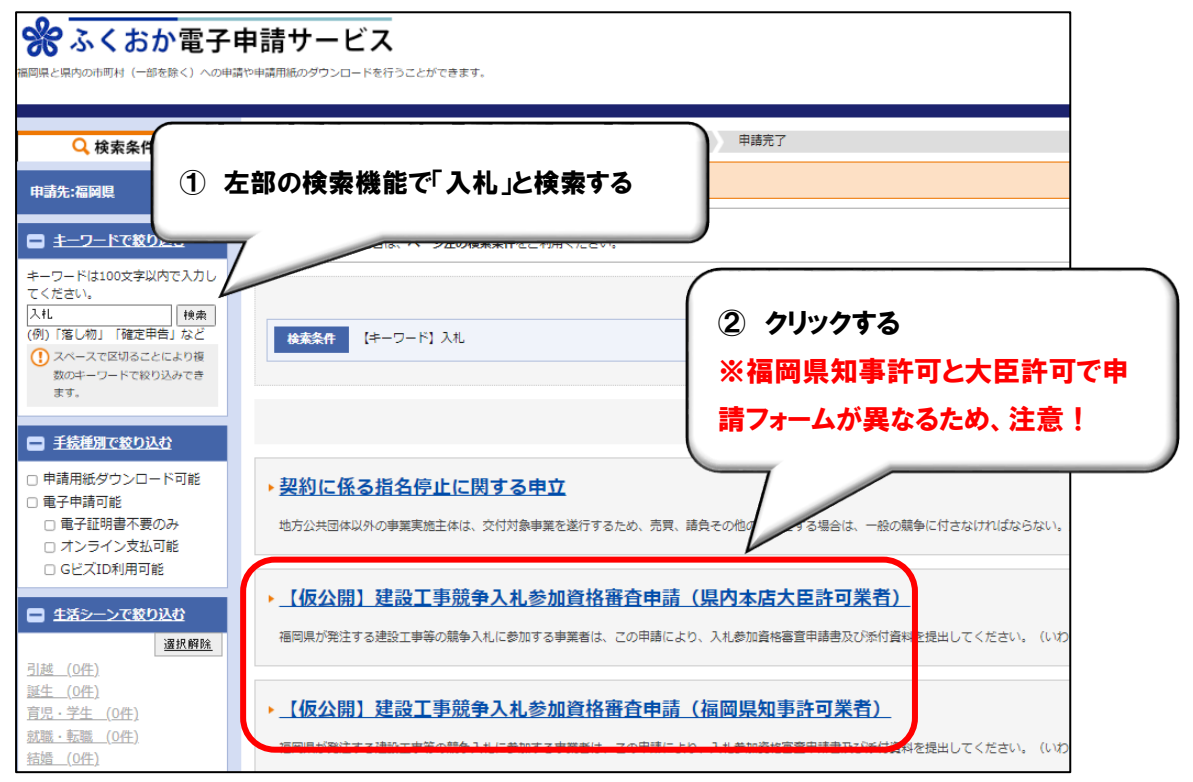

| 手続案内                                                                                                    |                                                                                                    |  |  |  |  |  |  |
|----------------------------------------------------------------------------------------------------|----------------------------------------------------------------------------------------------------|--|--|--|--|--|--|
| <ul> <li>         ・ 選択された手続に         ・         この手続について         の         ・         この         ・         </li> </ul> | 引するご案内のページです。<br>つご質問は、下記「お問い合わせ先」までご連絡ください。                                                                                                    |  |  |  |  |  |  |
| 申請先                                                                                                    | 福岡県                                                                                                    |  |  |  |  |  |  |
| 手続名                                                                                                    | 【仮公開】建設工事競争入札参加資格審査申請(県内本店建設業者)                                                                                                    |  |  |  |  |  |  |
| お問い合わせ先                                                                                                    | 〒812-8575 福岡県福岡市博多区東公園7-7<br>建築都市部建築指導課建設業係<br>電話:092-643-3719<br>FAX:092-643-3754<br><u>keishin@pref.fukuoka.lg.jp</u>                           |  |  |  |  |  |  |
| 概要説明                                                                                                    | 県内本店建設業者*の建設工事競争入札参加資格審査申請(いわゆる「指名願い」の申請<br>*県内本店建設業者とは、福岡県知事許可業者と福岡県内に主たる営業所を有する国土交通大臣許可業者のことをいいます。                                              |  |  |  |  |  |  |
| 手続方法                                                                                                    | このページは、令和6年(2024年)4月から受け付けを開始する入札参加申請の仮公開ページです。<br>オンライン化後のイメージをあらかじめご覧いただくために公開しているものです。<br>正式公開時には、内容が変更される可能性があります。<br>このページから申請があった場合、3月中に申請を |  |  |  |  |  |  |
| 記載方法等                                                                                                    |                                                                                                    |  |  |  |  |  |  |
| 公開期間                                                                                                    | 2024年02月23日~2024年03月29日 「電子申請をする」をクリックする                                                                                                    |  |  |  |  |  |  |
| 受付期間                                                                                                    | 2024年02月23日~2024年03月29日                                                                                                    |  |  |  |  |  |  |
| 用紙サイズ                                                                                                    | А4 縦 1ページ                                                                                                    |  |  |  |  |  |  |
|                                                                                                    | 🖵 電子申請をする(電子証明曲が不要)                                                                                                    |  |  |  |  |  |  |

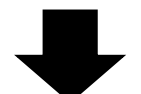

ログイン画面に遷移します

| <ul> <li>ログイン</li> <li>この先の機能をご利用いただくには、ログインが必要</li> <li>利用目いたパワフードを入力して、ログインが必要</li> </ul> | インする              |
|---------------------------------------------------------------------------------------------|-------------------|
| 利用者にD<br>王垣香o<br>パスワード<br>パスワード<br>ログイン                                                     |                   |
|                                                                                             | に (1895) (5) 75 9 |
| TUTO TO ALLON                                                                               |                   |

ログイン後、申請事項入力画面に遷移します

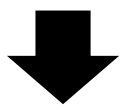

| ふくおか電     福岡県と県内の市町村(一部を除く)     /                                              | <ul> <li>① 文字を大きく 〇、文字を標準へ 〇、文字を小さく</li> <li>ジービスに関する<br/>お問い合わせはこちら</li> </ul> |  |      |  |  |  |  |  |  |
|--------------------------------------------------------------------------------|---------------------------------------------------------------------------------|--|------|--|--|--|--|--|--|
| 申請書入力 添付資料選択                                                                   | 送信內容確認 送信完了                                                                     |  |      |  |  |  |  |  |  |
| 申請書入力                                                                          |                                                                                 |  |      |  |  |  |  |  |  |
| <ul> <li>申請書に必要事項を入力し、</li> </ul>                                              | 【次へ】をクリックしてください。                                                                |  |      |  |  |  |  |  |  |
| 申請先                                                                            | 福岡県                                                                             |  |      |  |  |  |  |  |  |
| 手続名                                                                            | 【仮公開】建設工事競争入札参加資格審査申請(福岡県知事許可業者)                                                |  | 手続案内 |  |  |  |  |  |  |
| (全角50文字ま<br>(株) サンプ                                                            | で)<br>ル建設                                                                       |  | •    |  |  |  |  |  |  |
| 【11】 支店の有額                                                                     | [11] 支店の有無 必須                                                                   |  |      |  |  |  |  |  |  |
| 支店(建設業法上の営業所として福岡県知事に届出をしているもの)の有無を回答してください。<br>※支店ありの場合、別途、営業所一覧表の提出が必要になります。 |                                                                                 |  |      |  |  |  |  |  |  |
| <ul> <li>支店あり</li> </ul>                                                       |                                                                                 |  |      |  |  |  |  |  |  |
| ○ 支店なし                                                                         |                                                                                 |  |      |  |  |  |  |  |  |

| 添付資料選択                                                                                                 |                                                         |                                                                                                    |                  |                                                               |                   |       |  |  |
|----------------------------------------------------------------------------------------------------|---------------------------------------------------------|----------------------------------------------------------------------------------------------------|------------------|---------------------------------------------------------------|-------------------|-------|--|--|
| <ul> <li>申請に必要な添付資料の提出</li> <li>【申請時添付】の場合、【参</li> <li>すべての添付資料について扱</li> <li>添付可能な資料のファイルち</li> </ul> | 3方法を指定してくだる<br>9照】をクリックしてす<br>8出方法を指定したら<br>ナイズは1ファイルあた | ±い。提出方法の申請時添付を指定した場合にのみファ~<br>対象ファイルを選択してください。<br>【次へ】をクリックしてください。<br>:り最大10 MB、合計サイズは最大20 MBです。                   | ハル選択が            | 可能になります。                                                      |                   |       |  |  |
| 申請先                                                                                                    | 福岡県                                                     |                                                                                                    |                  |                                                               |                   |       |  |  |
| 手続名                                                                                                    | 【仮公開】建設工                                                | 事競争入札参加資格審查申請(福岡県知事許可業者)                                                                                           |                  |                                                               |                   | 手続案内  |  |  |
| 添付資料                                                                                                   |                                                         |                                                                                                    |                  |                                                               |                   |       |  |  |
| 文書名                                                                                                    |                                                         | 備考                                                                                                    | 必須/<br>任意        | 提出方法                                                          | ファイル選択            |       |  |  |
| 建設業許可通知書写し等                                                                                            |                                                         | 【必須】指名希望業種の許可年月日や許可の状況を<br>確認するために必用です。                                                                            | 任意               | <ul> <li>申請時添付</li> <li>郵送で提出</li> <li>提出しない</li> </ul>       | ファイルを選択 選択されていません |       |  |  |
| 営業所一覧表                                                                                                 |                                                         | 【必須】登録営業所(本店)が保有している許可業<br>種を確認するために必用です。                                                                          | 任意               | <ul> <li>申請時添付</li> <li>郵送で提出</li> <li>提出しない</li> </ul>       | ファイルを選択 選択されていません |       |  |  |
| 経営事項審查結果通知書等                                                                                           |                                                         | 【必須】経営事項審査の受審状況を確認するために<br>必用です。この申請の締切日までに結果通知書が到<br>着しないときなどは、経審申請書の副本の淡付でも<br>可能です。                             | 任意               | <ul> <li>○ 申請時添付</li> <li>● 郵送で提出</li> <li>○ 提出しない</li> </ul> | ファイルを選択 選択されていません | 0     |  |  |
| 福岡県納税証明書                                                                                               |                                                         | 【必須】福岡県税に未納がないことを確認するため<br>に必用です。未納がある場合、入札参加資格者働 <sup>演</sup> 人<br>に登載できません。                                      | ¥ <sup>€</sup> ∮ | ○ 申請時添付<br>cape 郵送で提出<br>KANA<br>○ 提出しない                      | ファイルを選択 選択されていません | お困り   |  |  |
| 消費税等納税証明書                                                                                              |                                                         | 【必須】消費税及び地方消費税に未納がないことを<br>確認するために必用です。未納がある場合、入札参<br>加貨格者名簿に登載できません。                                              | 任意               | <ul> <li>申請時添付</li> <li>郵送で提出</li> <li>提出しない</li> </ul>       | ファイルを選択 選択されていません | の場合はマ |  |  |
| 社会保険等の加入状況に係る資料                                                                                        |                                                         | 添付する資料については、申請要領の「社会保険等<br>加入状況に添付する資料について」を参照してくだ<br>さい。経営事項審査の結果通知書を添付する場合は<br>省略可能です。                           | 任意               | <ul> <li>○ 申請時添付</li> <li>● 郵送で提出</li> <li>○ 提出しない</li> </ul> | ファイルを選択 選択されていません | 56    |  |  |
| 個人住民税の特別徴収の実施状況に係る資料                                                                                   |                                                         | 特別徴収義務者に指定されている場合、申請日直近<br>の「領収書の写し」または直近の「個人住民税特別<br>徴収税額決定通知書の写し」等を添付してくださ<br>い。詳細は非調要領の「個人住民税の特別徴収につ<br>いて」を参照。 | 任意               | ○ 申請時添付<br>● 郵送で提出<br>○ 提出しない                                 | ファイルを選択 選択されていません |       |  |  |
| 障がい者雇用状況に係る添付書                                                                                         | 類                                                       | 障がい者雇用状況の報告義務がある事業者、障がい<br>者雇用状況の報告義務がない事業者で障がいのある<br>方を雇用している事業者は提出してください。                                        | 任意               | <ul> <li>○ 申請時添付</li> <li>○ 郵送で提出</li> <li>● 提出しない</li> </ul> | ファイルを選択 選択されていません |       |  |  |

\_\_\_\_\_\_ 各項目を入力し、添付資料を電子申請と同時に提出する場合は、ファイル選択の上、添付 してください。

| <ul> <li>送信内容確認</li> <li>(送意)ボタンをクリックした</li> <li>申請書を送信します。</li> <li>内容をご確認の上、よろしけた</li> </ul> | 後にブラウザの「戻る」、「更新」、「中」<br>いば「送信」をクリックしてください。 | D BAREHDAVIC (Salv              |                  |       |
|------------------------------------------------------------------------------------------------|--------------------------------------------|---------------------------------|------------------|-------|
| 中語先                                                                                            | 福司県                                        |                                 |                  |       |
| 手続名                                                                                            | 建設工事業争入礼参加資格審査申請(福司                        | 具如會許可聞者)                        | 「洋信」たわしいわすると由注   | 手統案内  |
|                                                                                                |                                            |                                 | ' 达信」をソリング9 ると中朝 | 申請書表示 |
| 送偏执容                                                                                           |                                            |                                 |                  |       |
|                                                                                                |                                            | <ul> <li>後堂孝瑛書童祖果道知書</li> </ul> | か完了します           |       |
|                                                                                                |                                            | ()各種納稅証明書                       |                  |       |
|                                                                                                |                                            | ④ 社会保険等の加入状況に係る資料               |                  |       |
|                                                                                                | 添付資料                                       | ④ 個人住民税の特別徴収の実施状況に係る資料          | 野道で現出            |       |
|                                                                                                |                                            | ④ 陸がい者雇用状況に係る添付書類               | 都送で境出            |       |
|                                                                                                |                                            | ④ 地域開献活動評価申請書(確認書等)             | 影響で現出            |       |
|                                                                                                |                                            | ④ 責任状                           | 製造で現出            |       |
|                                                                                                |                                            | ×4                              |                  |       |

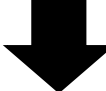

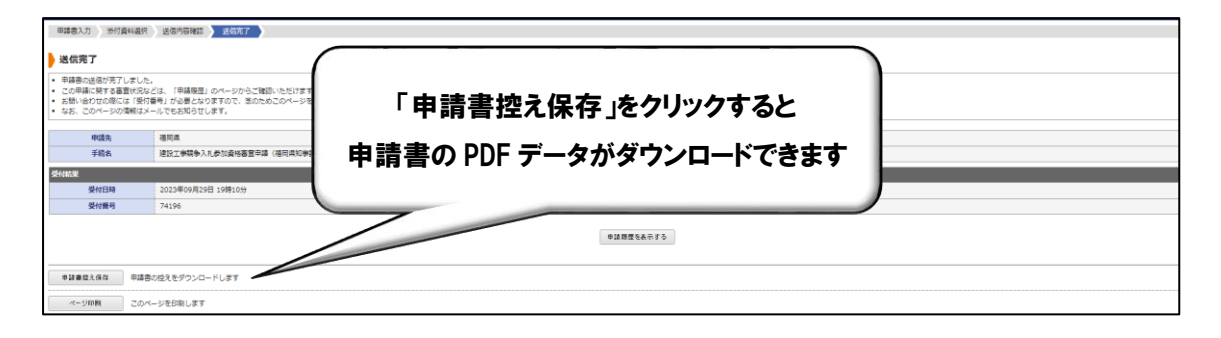

添付資料を郵送により提出する場合は、申請書を印刷し、添付資料に同封して提出してください。

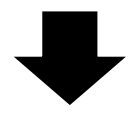

| ※ ふくおか電子<br>新月県と県内の5月H (一部を除く)の9日                                                                                          | 申請サービス                                               | うことができます。                                |                                     |                                                                       |                                         |                   |                  |               | <ol> <li>文字を大きく C,文字を編集へ</li> <li>文字を編集へ</li> <li>ジーと</li> <li>238.</li> </ol> | 日、文字を小さく<br>(スに関する<br>い合わせはこちら |
|----------------------------------------------------------------------------------------------------|------------------------------------------------------|------------------------------------------|-------------------------------------|-----------------------------------------------------------------------|-----------------------------------------|-------------------|------------------|---------------|--------------------------------------------------------------------------------|--------------------------------|
| 初めてご利用する方           初めて利用する方へ         ジ           動作環境         ジ           利用上の注意         ジ           よく勿忍ご賞問         ジ    | 申請先の選択(トップ<br>お知らせ<br>2018年10月30日 シス・<br>・・・ こちらは、評価 | (ページ) 手続の選択<br>テム管理者<br>IIIシステムです。 ●●● 豊 |                                     | 9) 8歳57                                                               |                                         |                   |                  |               | - FANDA H                                                                      |                                |
| 操作<br>使数<br>操作シミュレーション<br>操作やシミュレーション<br>電子中語による中語意入力・送信<br>うりが用いる林子のます。                                                   | 最近の申請<br>受付商号<br>73913                               | <b>申請日</b><br>2023年09月29日<br>2023年09月14日 |                                     | 季節的<br>日 前公工市特殊入人の市场特殊国際時(後回時代中部可要素)<br>日 前公工市特殊入人の市场保留意中接(後回時代中部可要表) | <b>手续实内</b><br>手续复为<br><del>型运</del> 案力 | 提出先<br>福岡県<br>福岡県 | 本人医分<br>本人<br>本人 | 通知書<br>-<br>- | 中語状態                                                                           | デ編<br>評議<br>副語<br>1 をすべて表示     |
| 単基準定を指定する<br>単子型核の保留を審査が決めだを<br>ごを認いただけます。毎年最後の目の<br>の影響をごとらからごが明示いただ<br>けます。<br>ごが明確定を強いする<br>システムからの解除メールをご確<br>おいただけます。 |                                                      | いで、クリックしてください<br>・ <u>大水町</u><br>・ 1010年 | ,<br>→ <u>太任町</u><br>→ <u>久留</u> 寒市 | ・古賀市                                                                  |                                         |                   |                  |               |                                                                                |                                |

申請履歴、申請状況等を確認したいときは、ログインした状態で、ふくおか電子申請サー ビスのトップページに移動し、上記太枠から確認できます。申請に補正がある場合は、利用 者情報に登録しているメールアドレス宛に補正連絡がありますので、逐次確認してくださ い。

## ○ その他

① 申請状態は次のように表示されます。

| 表示内容 | 状態                    |
|------|-----------------------|
| 受付中  | 申請を提出しただけの状態です。       |
| 補正待ち | 申請内容に不備があり、補正指示されました。 |
| 審査中  | 申請が受理されました。内容を審査中です。  |
| 完了   | 手続はすべて完了しています。        |

② ふくおか電子申請サービスの動作環境、操作方法、機能説明等は、画面左部の各項目 をご参照ください。

パスワードを忘れた、利用者情報を変更したい、ファイルの添付の仕方がわからない 等よくある質問や基本的な操作説明が掲載されていますので、操作に迷われましたら、 まずはご確認ください。

| ※ ふくおか電子<br>福岡県と県内の市町村 (一部を除く) への申詞                                                                                                    | <b>申請サービス</b><br>戦中請用紙のダウンロードを行うことができます。                                                                          |      | ④ 文字を大: | きく Q 文字を標準へ Q 文字を小さく サービスに関する お問い合わせはこちら                     |
|----------------------------------------------------------------------------------------------------|----------------------------------------------------------------------------------------------------|------|---------|--------------------------------------------------------------|
| <ul> <li>⑦ 初めてご利用する方</li> <li>○ 初めて利用する方へ</li> <li>○ 動作環境</li> <li>○</li> <li>○</li></ul> | 申請先の選択(トップページ)     手続の選択     手続案内     申請書入力     申請完了       お知らせ     2023年10月03日 システム管理者       2023年10月03日 システム管理者 | ,    |         |                                                              |
| <ul> <li>▲公志るご留問<sup>○</sup></li> <li>★公志るご留問<sup>○</sup></li> <li>操作<br/>な子申請サービス ・・<br/>体験<br/>操作シミュレーション</li> </ul>                                                                                                    | 基本的な操作説明が掲載されてい<br>ますので、まずはご確認を!                                                                                  | 本人区分 | 通知書     | <ul> <li>▲ 「お知らせ」をすべて表示</li> <li>申請状態</li> <li>詳細</li> </ul> |
| 電子申請による申請書入力・送信<br>を擬似的に体験できます。<br>申請履歴を確認する                                                                                                    | 申請先の選択<br>下の一覧から申請先を選んで、クリックしてください。                                                                               | ,    |         | → <u>「申請陳歴」をすべて表示</u>                                        |
| 電子申請の履歴や審査状況などを                                                                                                    | ₩21/17块<br>▶ <b><b>语</b>岡県</b>                                                                                    |      |         | Chat                                                         |